## Actividad 10 Creación de sitios web.

Nombre del alumno:\_\_\_

Fecha:\_\_\_\_\_ Grupo:\_\_\_\_\_ N° de lista: \_\_\_\_\_

Propósitos de la actividad: Que conozcas qué son las páginas web y cómo se forma un sitio web, y aprendas a insertar vínculos que permiten navegar entre ellas.

Referencias al libro: Lee las páginas 70 a 74 de tu libro y luego resuelve esta actividad.

Paso a paso:

Así como se dio la guerra de los navegadores entre las empresas, para imponer sus tecnologías en Internet, también se ha desatado una fuerte competencia entre empresas y desarrolladores por imponer sus editores HTML.

Desafortunadamente, algunas empresas abandonan sus aplicaciones, como Adobe Inc., que dejó de ofrecer la disponibilidad, servicio y asistencia a los usuarios de su programa Muse para dedicarse de lleno a fortalecer a Dreamweaver. Por lo tanto, esta práctica se deberá llevar a cabo con el programa kompozer, que también se encuentra en el material que se descarga de la página web de la editorial.

Instala el programa pulsando dos veces sobre su ícono. Si tienes dudas de cómo hacerlo y cómo utilizarlo, puedes leer antes el bloque Páginas web con KompoZer.pdf que se encuentra también entre el material descargado.

- 1. Inicia una sesión de KompoZer y haz lo siguiente:
  - Crea una carpeta en tu unidad USB con un nombre como Sitio\_web y dentro de ésta, otra con el nombre Imagenes. Ubica las imágenes de la carpeta 02\_Páginas web que se muestran en la figura, en la carpeta Imagenes, y los archivos HTML en la carpeta Sitio\_web.

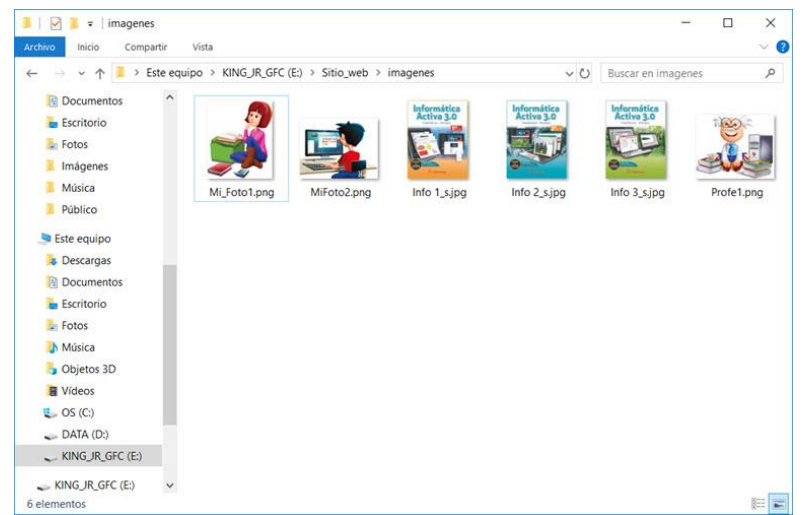

 Abre el menú Editar de KompoZer, selecciona la opción Configuración de publicación y en el cuadro de diálogo Buscar carpeta busca tu carpeta Sitio\_web y pulsa en Aceptar.

| 15      |                            | 102 |
|---------|----------------------------|-----|
| ~ ~ K   | ING_JR_GFC (E:)            | ^   |
| >       | Paginas_web                |     |
| > ]     | Recursos Info_Activa       |     |
| > ]     | Recursos para CDs_Antiguos |     |
| × ]     | Sitio_web                  |     |
|         | imagenes                   |     |
| > 🔮 Red |                            | ~   |

 Al cerrar el cuadro de diálogo Buscar carpeta aparece el cuadro de diálogo Configuración de publicación con los datos del sitio web. Si fueras a publicar el sitio en Internet, deberías incluir la dirección electrónica de Internet (URL) y la contraseña para entrar al sitio de tu proveedor de alojamiento web, pero por ahora con estos datos basta.

| Sitios de publicación                 | Configuración general Configuración FTP                                            |                                 |  |
|---------------------------------------|------------------------------------------------------------------------------------|---------------------------------|--|
| Sitio_web                             | Configuración local<br>Nombre de sitio:                                            |                                 |  |
|                                       | Carpeta del sitio:                                                                 |                                 |  |
|                                       | E:\Sitio_web                                                                       | Seleccionar directorio          |  |
|                                       | Información del sitio web<br>Dirección HTTP de su página inicial (e.g.: 'http://ww | vw.mipsi.com/minombredeusuario' |  |
| Nuevo sitio                           | http://                                                                            |                                 |  |
| Seleccionar como valor predeterminado | Prefijo:                                                                           |                                 |  |
| Eliminar sitio                        |                                                                                    |                                 |  |

- Abre la página *Index.html* con KompoZer, pulsa en el botón Guardar <sup>1</sup> y cierra el programa.
- 2. Abre nuevamente KompoZer y verás el sitio web en la ventana Administrador de sitios; pulsa en los pequeños íconos controladores de carpetas 主 para ver todos los archivos vinculados al sitio.
  - Pulsa dos veces sobre los archivos HTML para abrirlos en la ventana de edición de KompoZer.
  - Index.html es un archivo completo que contiene hipervínculos hacia las otras dos páginas, hacia páginas educativas de la NASA y de la SEP, hacia la página de la editorial y para enviar un mensaje al autor.
  - Toma los archivos Mi\_Pagina.html y Profesor.html como plantillas y edítalos para crear tu propia página web.

- En la página Index.html, pulsa en la ficha Código fuente en la parte inferior, observa el código y responde lo siguiente:
- Copia aquí el código que permite ir a tu página web.
  <a href="Mi\_Pagina.html">Mi página web</a>

Ahora copia el código que permite ir a la página web de la editorial Alfaomega Grupo Editor.

<a href="http://www.alfaomega.com.mx">Alfaomega Grupo Editor</a>

En las páginas Mi\_pagina.html y Profesor.html, cambia los textos en KompoZer por lo que tu desees expresar y cambia la foto por una tuya, pulsando sobre la imagen y luego en la pequeña carpeta.

- Selecciona cada uno de los dos textos de la parte inferior, pulsa en el ícono Enlace o abre el menú Insertar y pulsa en la opción Enlace.
- En el cuadro de diálogo Propiedades de enlace presiona sobre la pequeña carpeta y en el cuadro de diálogo Abrir archivo HTML selecciona el archivo correspondiente y pulsa el botón Abrir; por ejemplo, para el texto *Página web del profesor* el enlace será Profesor.html.

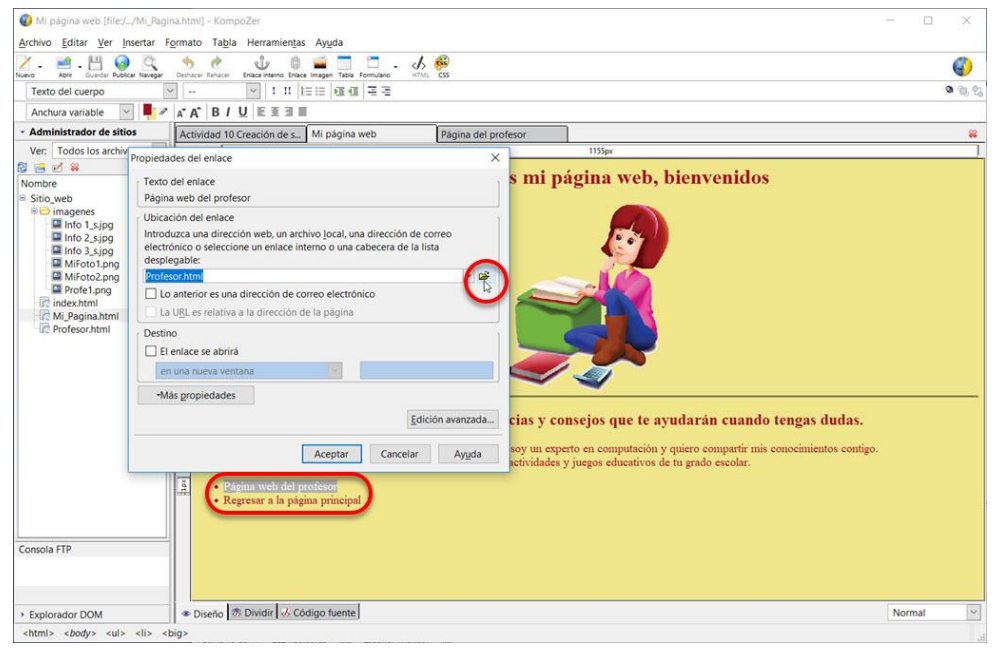

- No olvides guardar los cambios que realices.
- Para probar las páginas con el navegador vuelve a Index.html y presiona el botón Navegar . Si al navegar entre las páginas detectas errores en el texto o en la navegación, vuelve a KompoZer, realiza las correcciones, guarda los cambios y vuelve a probar Navegar.
- 3. Imprime esta actividad y entrégala a tu profesora o profesor. Muéstrale tu sitio web navegando entre las páginas al pulsar en los vínculos, jesto es un sitio web!